Windows 7 で標準採用された「JIS2004」フォントパッケージは静岡県共同利用電子入札システムではご利用になれません。Windows 7 をご利用になる場合は、次の手順にしたがって「JIS90」フォント環境を使用するように設定変更を行って下さい。

## 1. 「JIS90」互換フォントパッケージのインストール

ご利用のパソコンに適した「JIS90 互換フォントパッケージ」をインストールします。下記のマイクロソフトの ホームページより「JIS90 互換フォントパッケージ」をダウンロードしてインストールして下さい。

◆Windows 7の場合

<マイクロソフトホームページ: Windows 7 向けJIS90 フォントパッケージ> http://support.microsoft.com/kb/927490/ja

## 2. IME 変換制限(変換対象を「JIS90」に制限)の設定

マイクロソフトの文字入力ソフトである IME の設定を変更します。「Microsoft IME」を利用している場合と Microsoft Office に付属する「 Microsoft Office IME 2010 (2007)」を利用している場合では手順が異なりますの で、ご利用の環境に適した方法で設定を行って下さい。

| ◆『Microsoft IME』を使用している場合                                                                                                    | ◆『Microsoft Office IME 2010(2007)』を使用し<br>ている場合                                                                                                    |
|----------------------------------------------------------------------------------------------------|----------------------------------------------------------------------------------------------------|
| A 般 い い で CRP5 こ<br>言語バーの赤枠の部分がこのようになっている場合は、<br>Windows に付属の「Microsoft IME」です。                                                                                                    | <ul> <li>         A 般 ※ ゆ ぐ で RPS         </li> <li>         言語バーの赤枠の部分がこのようになっている場合は、         Microsoft Office に付属の「Microsoft Office IME」です。     </li> <li>         ※ 以下、「Microsoft Office IME 2010」の画面を使って説明します         が、「Microsoft Office IME 2007」の場合でも画面構成はほぼ変         わりません。     </li> </ul>                                                                                                    |
| <ul> <li>(1) 言語バーから「Microsoft IME のプロパティ」画面を起動します。</li> <li>①言語バーの[ツール]をクリック</li> <li>②メニューから「プロパティ(R)」をクリックします。</li> <li>IME パッド(P)         単語/用例の登録(W)     <li>② プロパティ(R)</li> <li>② 辞書ツール(T)         ハレプ(H)         キャンセル     </li> </li></ul> | <ul> <li>(1)言語バーから「Microsoft Office IME のプロパティ」画面を起動します。</li> <li>①言語バーの[ツール]をクリック</li> <li>②メニューから「プロパティ(R)」をクリックします。</li> <li>™E パッド(P)</li> <li>単語の登録(W)</li> <li>ユーザー辞書ツール(T)</li> <li>追加辞書サービス(D)</li> <li>検索機能(S)</li> <li>首前の誤変換データを送信(M)</li> <li>ジ プロパティ(B)</li> <li>ジ プロパティ(B)</li> <li>ジ プロパティ(B)</li> <li>ジ パレブ(I)</li> <li>キャンセル</li> <li>① へいブ(I)</li> <li>キャンセル</li> <li>① 「ログ 保護 (M) (2) 「ログ こ</li> </ul> |

## Windows7 環境における「JIS90」フォント環境を使用するための設定方法

- (2)変換対象を従来の「JIS90」に制限します。
  - ①「Microsoft IME のプロパティ」画面の[変換]タブを クリック
  - ②【変換文字制限(H)】をクリックします。

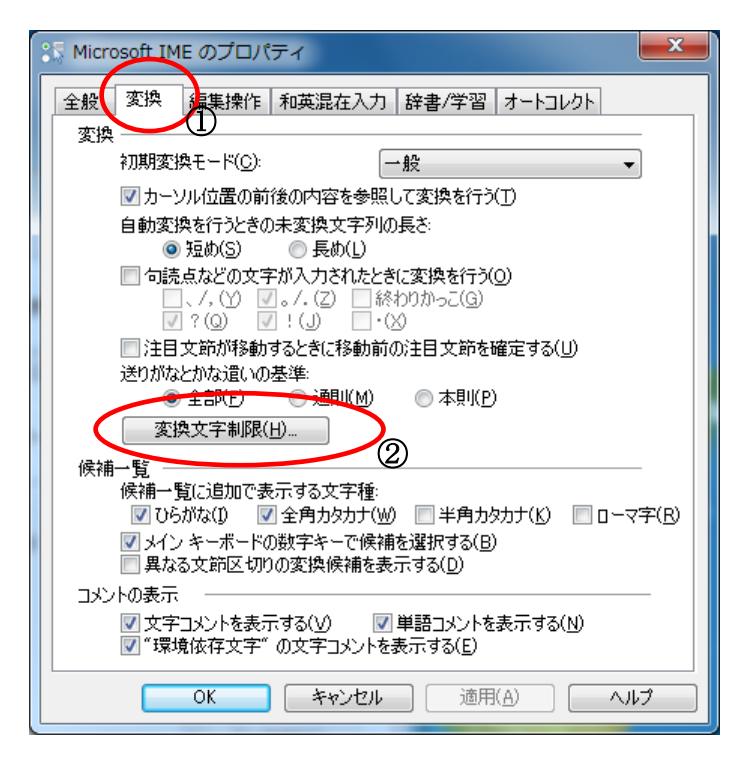

 (3)「JIS X 0208 文字で構成された単語/文字のみ変換 候補に表示する(J)」にチェックを入れます。 Microsoft IME 変換文字制限 特定の文字を含んだ単語の変換を制御します。 
 変換文字制限をしない(N)

 サロゲートペアを含まない単語/文字のみ変換候補に表示する(U) (3) Shift JIS 文字で構成された単語/文字のみ変換候補  $= \pm \pi (c)$ ◎ JIS X 0208 文字で構成された単語/文字のみ変換候補に表示する(1) 文字で構成された単語や文字のみを変換します。 ドのアプリケーションなどをお使いの場合、このチェックボックスをオンにしてください。(推 婆:オフ) 外字の入力を許す(A) ◎ 印刷標準字体で構成された単語のみ変換候補に表示する(P) 印刷標準字体に定義されている漢字で構成される単語は、簡易慣用字体など印 刷標準字体以外の文字を含む単語には変換しません。一部の印刷標準字体は、フ ォントが対応していない場合があります。(推奨:オフ) キャンセル ヘルプ OK (4)④ 【OK】 ボタンを押下して、「Microsoft IME 変換文字

- 制限|画面を閉じます。
- ⑤「Microsoft IME のプロパティ」画面まで戻ったら 【OK】ボタンを押下し設定変更を終了します。

- (2)変換対象を従来の「JIS90」に制限します。
  - ①「Microsoft Office IME のプロパティ」画面の[変換] タブをクリック
  - ②【詳細設定(D)】をクリックする。

| 🐎 Microsoft Office IME 2010 のプロパティ                                                                         |  |
|----------------------------------------------------------------------------------------------------|--|
| 全般 変換 和英混在入力   辞書/学習   オートコレクト   予測入力   ブライバシー   その他                                                       |  |
| 変換(_)                                                                                                    |  |
| 初期変換モード( <u>C</u> ): →般 ▼                                                                                  |  |
| ☑ 挿入時、前の内容を参照して変換する(工)                                                                                     |  |
| 自動変換を行うときの未変換文字列の長さ                                                                                        |  |
| <ul> <li>□ 200(5)</li> <li>● 長の(L)</li> <li>□ 思たろ文 節区 100の変換 健雄を表示する(P)</li> </ul>                         |  |
| ■ スペンシュージョンのシュストン (mileson (+ only) ▼ メイン キーボードの数字キーで候補を選択する(B)                                            |  |
| ■ 注目文節が移動するときに移動前の注目文節を確定する(U)                                                                             |  |
| 候補一覧に追加で表示する文字種                                                                                            |  |
| <ul> <li>✓ ひらがな(I)</li> <li>✓ 全角カタカナ(W)</li> <li>※ 角カタカナ(K)</li> <li>□ ローマ字(P)</li> <li>詳細設定(D)</li> </ul> |  |
|                                                                                                    |  |
| コメントの表示                                                                                                    |  |
| ▼ ステコメンドを表示する(E)                                                                                           |  |
| ■ 単語コメントを表示する(N)                                                                                           |  |
| フォントの固定                                                                                                    |  |
| ☑ 候補一覧のフォントを固定する(≥)                                                                                        |  |
|                                                                                                    |  |
| OK キャンセル 適用(A) ヘルプ                                                                                         |  |

(3)「JIS X 0208 文字で構成された単語/文字のみ変換

```
候補に表示する(J)」にチェックを入れます。
変換
  送りがなとかな這いの基準
                     説明と例
    ● 全部(F)
                      すべての送り方が変換候補に出るようにします。

一許容も含める(M)

                          あらわす → 表す、表わす
くもり → 曇り、曇
ふきさらし → 吹き曝し、吹きさらし、吹曝し、吹さらし
   ○ 本則だけにする(<u>R</u>)
  句読点変換
    □ 句読点などの文字が入力されたときに変換を行う(○)

√?(Q) √!(E) ·(X)

               ✓。/.(Z) 終わりかっこ(G)
  変換文字制限
    ◎変換文字制限をしない(N)
    ◎ サロゲート ペアを含まない単語/文字のみ変換候補に表示する(U)
 (3) O Shift JIS 文字で構成された単語/文子のみ変換映補に表
     ● JIS × 0208 文字で構成された単語/文字のみ変換候補に表示する(J)
       JIS X 0208 文字で構成された単語や文字のみを変換します。制限された文字コードのアプリケーション
どをお使いの場合、このチェックボックスをオンにしてください。(推奨・オフ)
       ■ 外字の入力を計す(1)
    ○印刷標準字体で構成された単語のみ変換候補に表示する(P)
      印刷標準字件に定義されている漢字で構成される単語は、商易慣用字件など印刷標準字体以外の
文字を含む単語には変換しません。一部の印刷標準字体は、フォントが対応していない場合があります。
(推奨・オフ
  カスタム フィルター
    使用する(C)
                                                       参照(B)...
                                       (4)
                              OK
                                        キャンセル
                                                   へルプ
④【OK】ボタンを押下して「変換」画面を閉じます。
```

⑤「Microsoft Office IME のプロパティ」画面まで戻っ たら【OK】ボタンを押下し設定変更を終了します。

## 3. Microsoft IME 以外の日本語入力ソフトについて

上記 Microsoft IME 以外の対応方法については確認しておりません。静岡県共同利用電子入札システムをご利用になる端末では、必ず上記設定を施した「Microsoft IME」または「Microsoft Office IME 2007/2010」をお使い下さい。